# Using Caps Lock on Your iPhone

### 06.24.2015

|iOS 8|

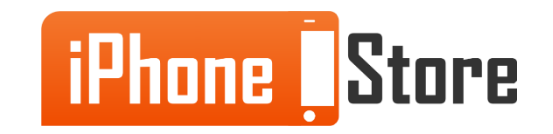

### Step 1 -

Go to General Settings under "Keyboard" and Make Sure That Caps Lock is Enabled.

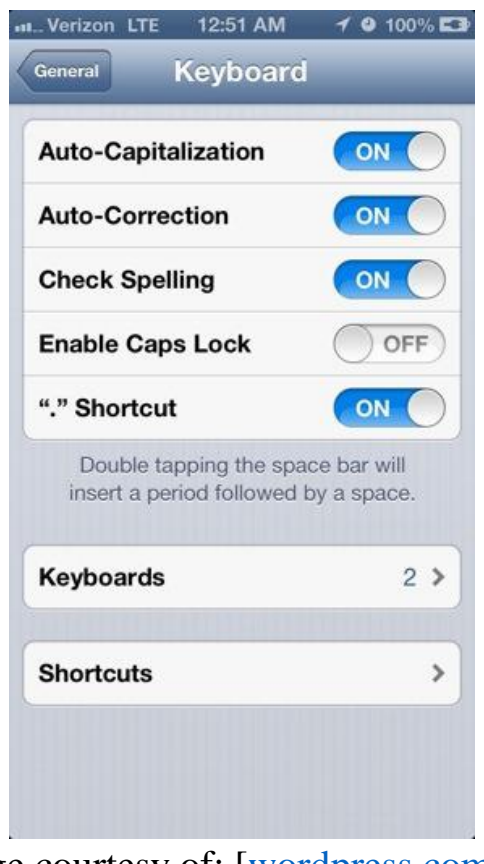

Image courtesy of: [wordpress.com]

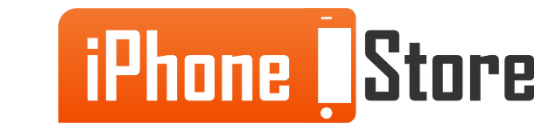

**Step 2 - Enter an App That Requires You to Type.** 

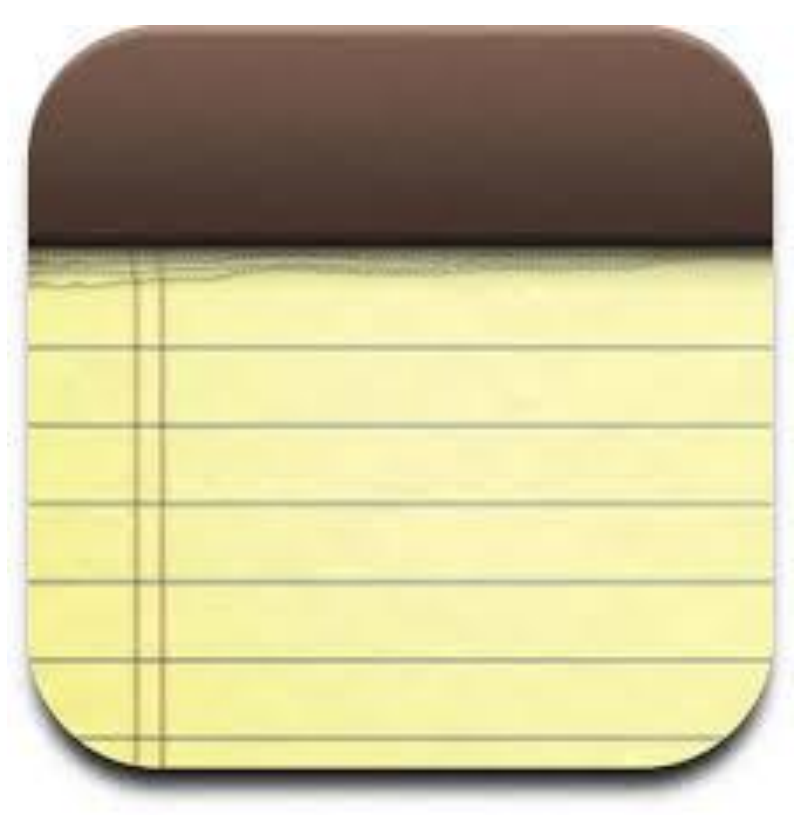

Image courtesy of: [rhodiadrive.com]

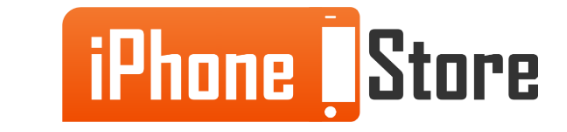

**Step 3 - Tap the Shift Key Quickly Two Times Without Pausing** 

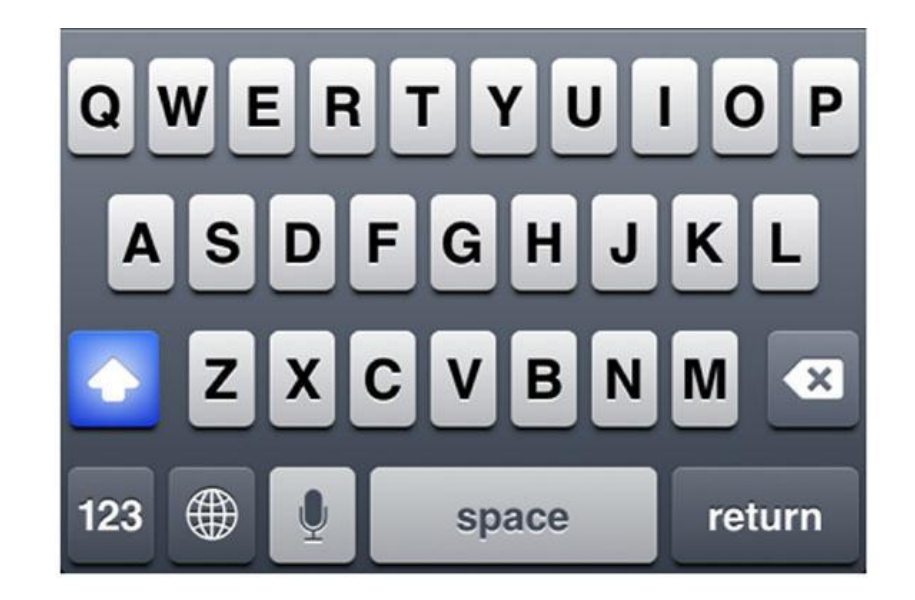

Image courtesy of: [digitalmedianet.com]

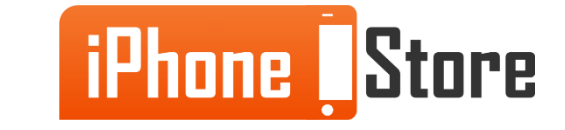

#### **Step 4 -**

Replace with your image by right clicking

And choosing Replace Image.

Image courtesy of: [Insert author name as hyperlink here]

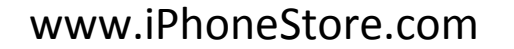

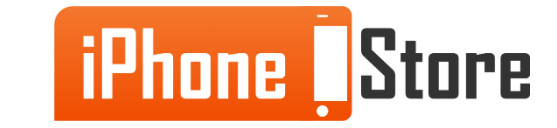

#### **Step 5 -**

Replace with your image by right clicking

And choosing Replace Image.

Image courtesy of: [Insert author name as hyperlink here]

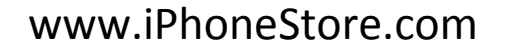

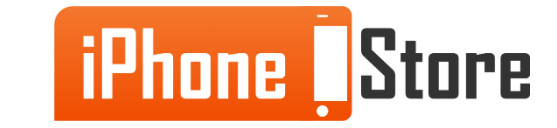

## **Additional Resources**

- How to Turn on Caps Lock
- How to Turn on Caps Lock on iPhone
- VIDEO: How to Turn Caps Lock on For iPhone

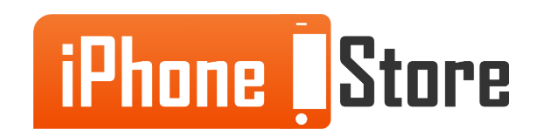

## References

- Turn on caps lock on iPhone 5
- Enable and use the caps lock feature on iPhone

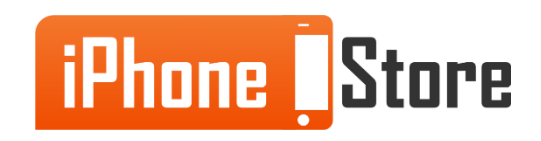

### Get social with us!

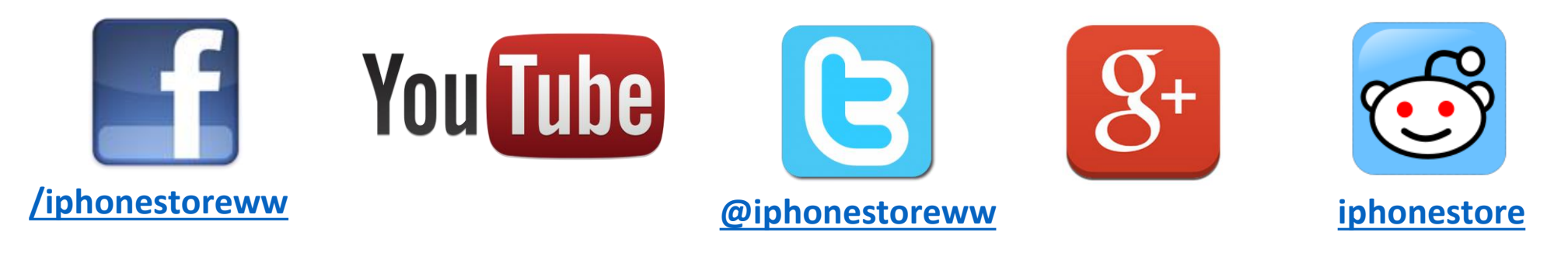

## **Click to Contact Us:**

iPhoneStore.com

Email us support@iphonestore.com

© 2015 iPhoneStore.com All Rights Reserved

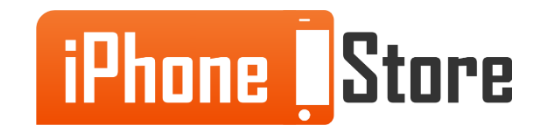